# Ръководство на потребителя за Dell OptiPlex 7090 UFF

## I. Подготовка за употреба:

## Монтиране на устройството на фиксирана стойка:

- 1. Подравнете и поставете слотовете на фиксираната стойка в езичето на основата на стойката (Фиг. 1 и 2).
- 2. Повдигнете и наклонете основата на стойката (Фиг. 1 и 2).
- 3. Затегнете винта, за да подсигурите основата към стойката (Фиг. 3).
- 4. Плъзнете механизма за освобождаване на стойката, докато не чуете щракване, за да освободите капака на стойката (Фиг. 4 и 5).
- 5. Плъзнете и повдигнете капака, за да го освободите от стойката (Фиг. 4 и 5).

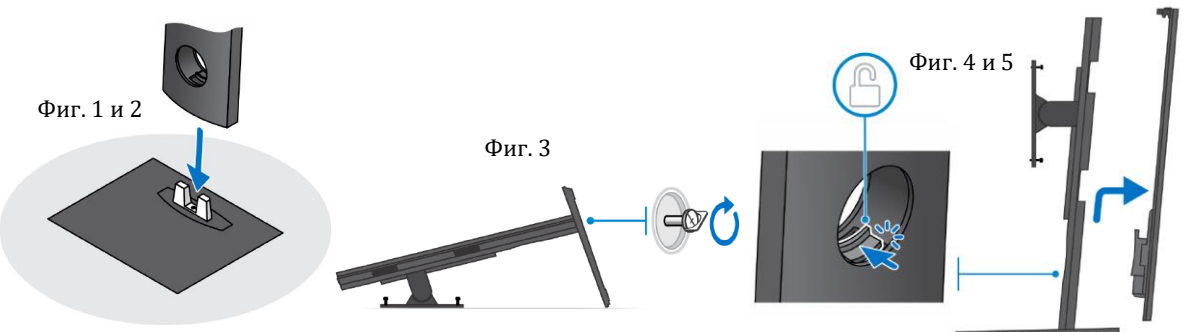

- 6. Премахнете винта, който задържа скобата за монтаж към стойката (Фиг. 6).
- 7. Повдигнете скобата за монтаж, за да освободите кукичките на скобата от слотовете на стойката.
- 8. За да избегнете повреда на монитора трябва да се уверите, че сте го поставили върху защитен лист/повърхност.
- 9. Подравнете винтовете на скобата за монтаж с дупките за винтовете на монитора.(Фиг. 7).
- 10. Затегнете четирите винта, за да затегнете скобата за монтаж към монитора (Фиг. 7).
- 11. Изберете височината на която искате да монтирате монитора и подравнете кукичките на скобата за монтаж със слотовете на стойката (Фиг. 8).
- 12. Поставете винта обратно, за да закрепите фиксираната стойка към монитора (Фиг. 8).

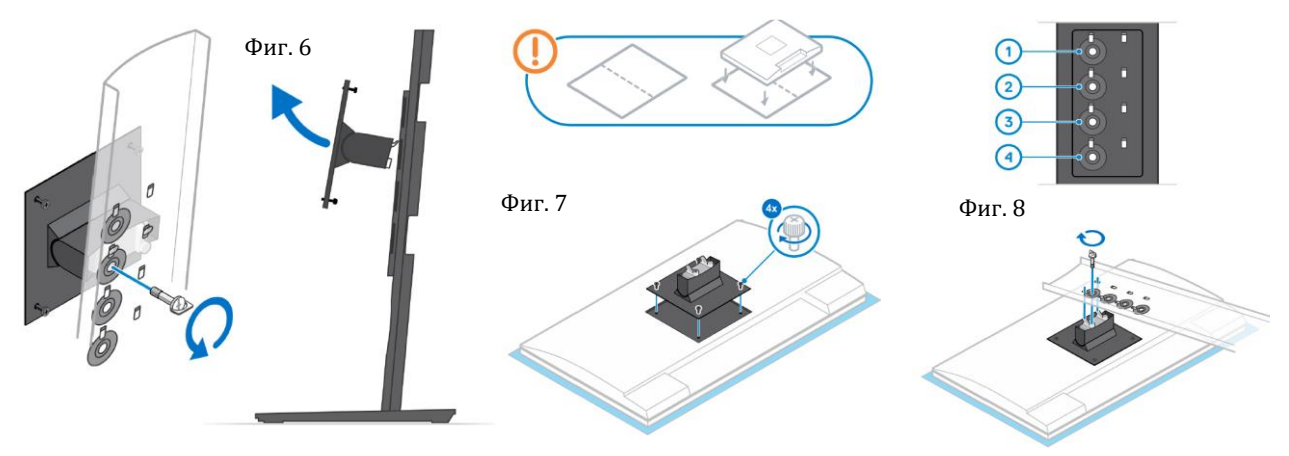

- 13. Подравнете вентилационните отвори на устройството с вентилационните отвори на капака на стойката.
- 14. Спуснете устройството в стойката, докато не чуете кликване (Фиг. 9).
- 15. Свържете захранването, мрежовата връзка, клавиатурата, мишката и кабелите на дисплея към устройството и към ел. контакт.

Бележка: За да избегнете прищипване и прегъване на кабелите, когато затваряте капака на стойката ви препоръчваме да прекарате кабелите по начина показан на изображението (Фиг. 10).

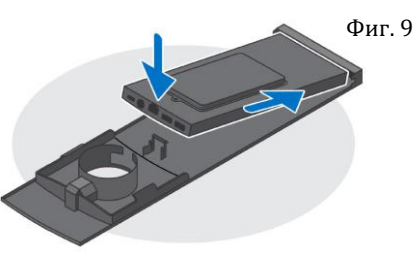

**Бележка**: Всички кабели и портове се използват в зависимост от избраните периферни устройства и конфигурацията на компютъра, която сте избрали.

- 16. Плъзнете задния капак и устройството в стойката, докато не чуете кликване (Фиг. 11).
- 17. Заключете устройството и капака на стойката (Фиг. 12).
- 18. Натиснете бутона за захранване, за да включите компютъра (Фиг. 13).

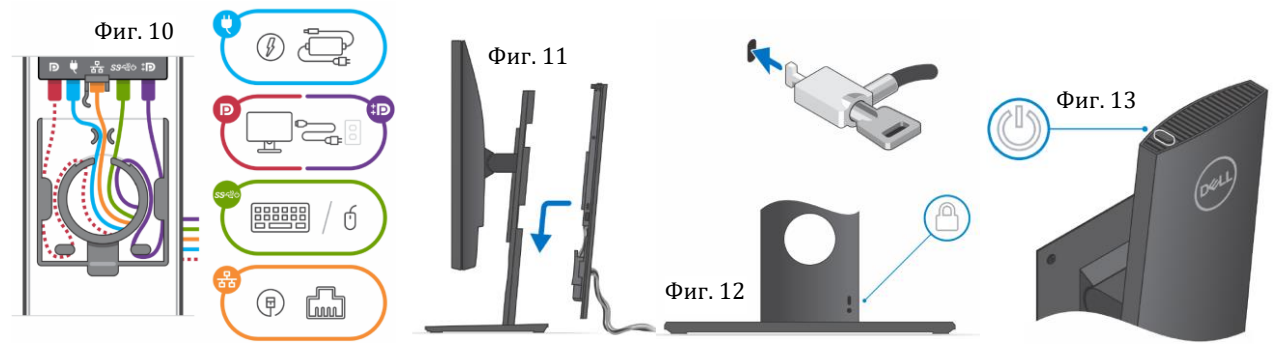

Ъгъл на наклон на монитор:

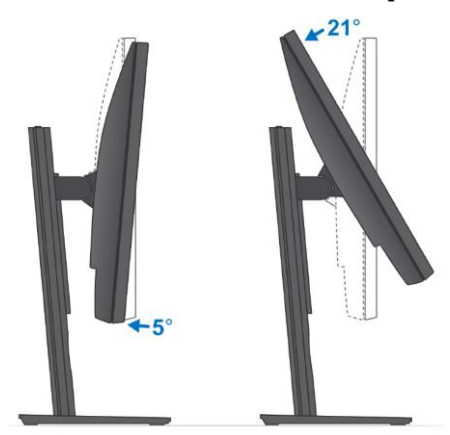

За повече опции за монтиране на устройството на различни стойки, моля посетете този уеб адрес – <u>www.dell.com.</u>

## Създаване на медия за възстановяване за Windows.

Това е препоръчително за установяване и оправяне на проблеми, които могат да възникнат в Windows. За целта ви трябва празна USB флаш памет с минимален капацитет 16GB.

## Бележки:

Този процес може да отнеме около 1 час.

Описаните долу стъпки може да са различни в зависимост от инсталираната версия на Windows. За повече информация моля вижте <u>https://support.microsoft.com</u>

- 1) Свържете USB флаш паметта към компютъра.
- 2) B Windows search напишете Recovery.
- 3) Кликнете върху Create a recovery drive в резултатите.
- Появява се прозорецът User Account Control.

4) Кликнете върху **Yes**, за да продължите.

Появява се прозорецът Recovery Drive.

- 5) Изберете Back up system files to the recovery drive и кликнете върху Next.
- 6) Изберете USB flash drive и кликнете върху Next.
- Ще видите съобщение, че цялата информация на USB-то ще бъде изтрита.
- 7) Кликнете върху **Create**.
- 8) Кликнете върху Finish.

За повече информация относно преинсталирането на Windows чрез USB флаш памет за възстановяване вижте раздела Troubleshooting ("Отстраняване на неизправности") в Service Manual ("Ръководството за обслужване на вашия продукт") на www.dell.com/support/manuals

## II. Хардуерни компоненти:

#### Изглед отгоре:

- 1. Отдушник на вентилатора
- 2. Бутон за захранване

#### Изглед отдолу:

- 1. DisplayPort 1.4 + + HBR2
- 2. 1 USB 3.2 Gen 2 Type-A портове със SmartPower On
- 3. 1 USB 3.2 Gen 2 Type-A портове със SmartPower On
- 4. RJ45 Ethernet порт
- 5. DC-in порт
- 6. 1 USB 3.2 Gen 2 Type-C порт с Display Port Alt Mode/Power delivery

#### Изглед отляво:

- 1. Универсален аудио жак/ жак за слушалки
- 2. Отдушник на вентилатор
- 3. LED индикатор за статус на твърдия диск
- 4. 1 Thunderbolt 4 πορτ c DisplayPort Alt Mode/USB4
- 5. 1 USB 3.2 Gen 2 Туре-А порт с PowerShare

# Изглед отдясно:

- 1. Слот за заключване Kensington
- 2. Слот за заключване със защитен винт
- 3. Въздушни отдушници

#### Изглед отпред и отзад:

 Капак на твърд диск/ Капак на М.2 статично дисково устройство

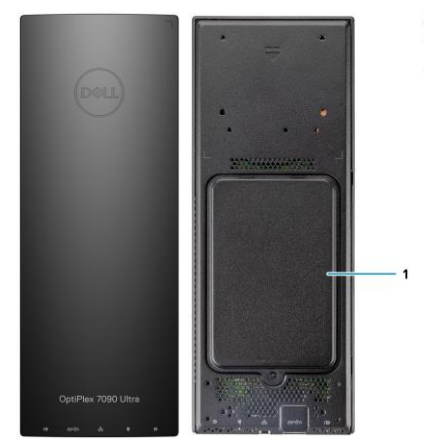

#### III. Регулаторна политика за съответствие:

Dell Inc. (Dell) се ангажира да спазва законите и наредбите във всяка страна, в която доставя своите продукти. Продуктите на Dell са проектирани и тествани, за да отговарят на съответните световни стандарти за безопасност на продуктите, електромагнитна съвместимост, ергономичност и други задължителни нормативни изисквания, когато се използват по предназначение.

Инструкции за безопасна работа с продукта, както и подробна регулаторна информация за продукта и съответствието му с европейски директиви и стандарти, може да бъде намерена на български език на следния линк:

https://www.dell.com/learn/us/en/uscorp1/regulatory-compliance

Допълнителна информация за продукта и декларация за съответствие може да бъде намерена на: <u>www.polycomp.bg</u>

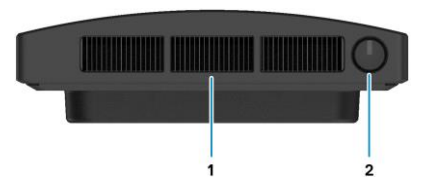

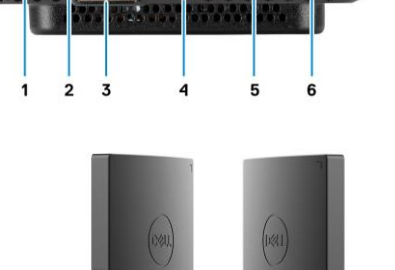

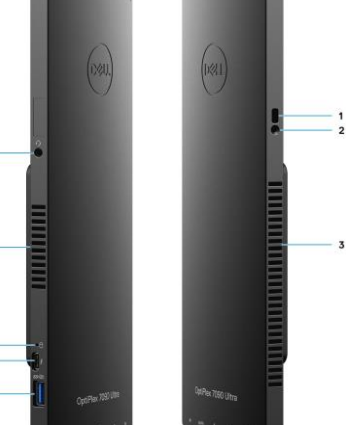